# ONLINE CONF 手順書

参加登録

株式会社AGRI SMILE ONLINE CONF事務局

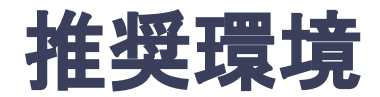

#### 推奨利用環境はPCのみです。

#### Windows:Edge / Chrome 各最新版

#### Mac:safari / Chrome 各最新版

上記の環境でご利用ください

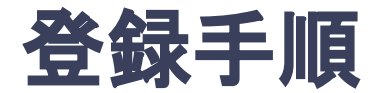

- 1. 【参加登録】ログインをして決済画面に移る
- 2. 【参加登録】参加カテゴリーを選択して決済をする
- 【マイページ編集】マイページでプロフィール情報を編集する
   ※参加場所がオンラインか現地か、VISAのサポートが必要かどうかは必ずご回答ください。

# 1. ログインをして決済画面に移る

| Eng                             | 事務局から案内されたメールアドレスとパ.<br>ワードを入力し、ログインをクリック |
|---------------------------------|-------------------------------------------|
| ONLINE CONF DEM                 | 0                                         |
| DEMO PURPOSE ONLY               |                                           |
| メールアドレス 必須                      |                                           |
| メールアドレス                         |                                           |
| パスワード                           |                                           |
| パスワード                           |                                           |
|                                 | コグイン                                      |
| 新規登録はこちら >                      |                                           |
| パスワードを忘れた方はこちら >                |                                           |
| 本システムの推奨利用環境は、以下の通りで<br>Windows | す。<br>                                    |

URL: https://asad.gakkai.online/

### 2. 参加カテゴリーを選択して決済をする

#### 

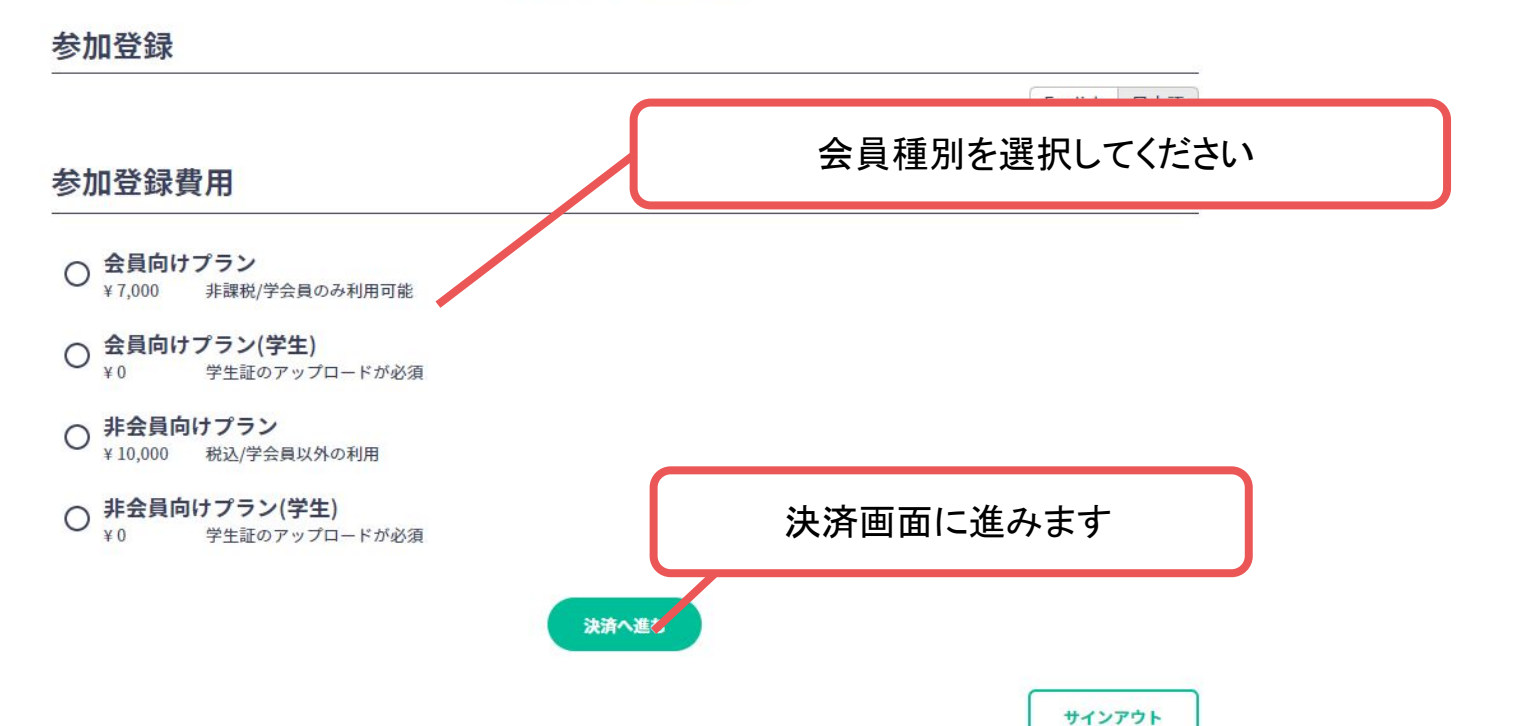

※画像はイメージです。

## 3. マイページでプロフィール情報を編集する

決済完了後、ログインする

|                                                                                  | 事務局から案内されたメールアドレスとパ<br>ワードを入力し、ログインをクリック |
|----------------------------------------------------------------------------------|------------------------------------------|
| メールアドレス 必須                                                                       |                                          |
| メールアドレス                                                                          |                                          |
| パスワード                                                                            |                                          |
| パスワード                                                                            |                                          |
| ログイ                                                                              | ·>                                       |
| 新規登録はこちら >                                                                       |                                          |
| パスワードを忘れた方はこちら >                                                                 |                                          |
| 本システムの推奨利用環境は、以下の通りです。<br><b>Windows</b><br>Microsoft Edge 最新版, Google Chrome 最新 | ·版                                       |

URL : https://asad.gakkai.online/

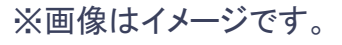

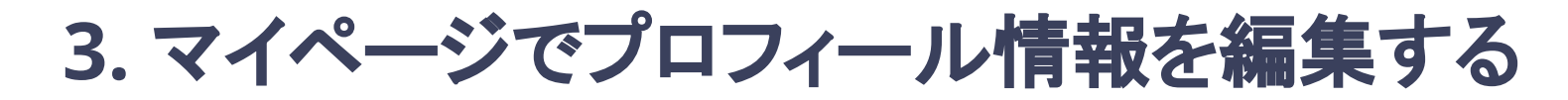

マイページに移動する

|                     | ONLINE CONF DEMO<br>DEMO PURPOSE ONLY • 1 people online                                                          | MyPage<br>Magagers' Dashboard |
|---------------------|----------------------------------------------------------------------------------------------------|-------------------------------|
| Dashboard           | 믑 Dashboard                                                                                                    | 日本語<br>Sign Out               |
| Oral<br>Timetable   | General Announcement                                                                                             |                               |
| Poster<br>Timetable | まもなく特別講演2が始まります!【配信URLはこちら】                                                                                      |                               |
| Manual              | Comments & Replies<br>Comments & Replies<br>リックし、「マイページ                                                          | ンあたりをク<br>シュをクリック             |
| Mypage              | Replies     Comments To Your Presentation       You will be notified here when your presentations get commented. | 10,111                        |
|                     | Timetable                                                                                                    |                               |
|                     | Oral Presentation > Poster Presentation >                                                                        |                               |
|                     | Favorite Presentation                                                                                            |                               |
|                     | 産地のデータが、産地をつくる 免疫ふしぎ未来 意見交流場体験 免疫ふしぎ未来 意見交流場体験     −AGRI Suite−                                                  |                               |

※画像はイメージです。

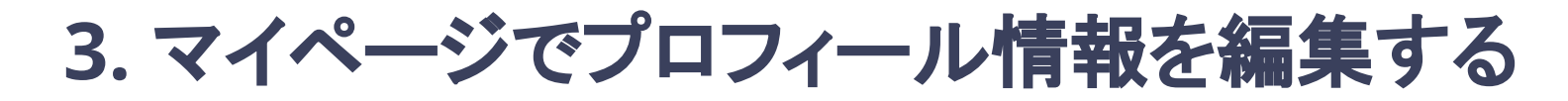

#### マイページを編集する

| Public Profile Basic Basic  Nume The The More Server Server Serve |                    |
|----------------------------------------------------------------------------------------------------|--------------------|
| Basic  Interest Reported Interesting Interesting Inter |                    |
| Interest Keywords Terrest Terrest Terr |                    |
| Name Terr Terr Terr Terr Terr Terr Terr Ter                                                                                                    |                    |
| Working Language         Japanese         SNS Accounts         Twitter         Noce         Eacbook         Noce         Linkedin         Noce         Einkedin         Noce         Fight         Noce         Fight         Millation         Organization/Company/University         Tim         Department/Laboratory         Tim         Postionary/Laboratory         Tim         Interest Keywords         Promiscuous gene expression (Hematopolesis and Immune Environment)                                                                                                    |                    |
| Japanese SNS Accounts Twitter Nore Facebook Nore Linkedin Nore ResearchGate Nore Eight Nore Eight Organization(Company/University Eight Papartment/Laboratory Eim Position(Rank Eim Interest Keywords Promiscuous gene expression (Hematopolesis and Immune Environment)                                                                                                    |                    |
| SNS Accounts Twitter Mone Facebook None LinkedIn None ResearchSate None Eight None Affiliation Organization/Company/University To Popartment/Laboratory To To To Tomiscuous gene expression (Hematopolesis and Immune Environment)  Ptomiscuous gene expression (Hematopolesis and Immune Environment)  Ptomiscuous gene expression (Hematopolesis and Immune Environment)                                                                                                    | 3)画面をスクロールし、「編集」をク |
| Twitter<br>None<br>RecearchGate<br>None<br>ResearchGate<br>None<br>Affiliation<br>Organization/Company/University<br>Tim<br>Department/Laboratory<br>Tim<br>Position/Rank<br>Tim<br>Interest Keywords<br>Promiscuous gene expression (Hematopolesis and Immune Environment)<br>Put Enr                                                                                                    |                    |
| Facebook<br>Nome<br>Linkedin<br>Nome<br>ResearchGate<br>Nome<br>ResearchGate<br>Nome<br>Affiliation<br>Organization/Company/University<br>Imp<br>Department/Laboratory<br>Imp<br>Position/Rank<br>Imp<br>Position/Rank<br>Imp<br>Position/Rank<br>Imp                                                                                                    |                    |
| LinkedIn<br>None<br>ResearchGate<br>None<br>Eight<br>None<br>Affillation<br>Organization/Company/University<br>Bit<br>Department/Laboratory<br>Bit<br>Position/Rank<br>Bit<br>Interest Keywords<br>Promiscuous gene expression (Hematopolesis and Immune Environment)                                                                                                    |                    |
| ResearchGate<br>None<br>Eight<br>None<br>Affiliation<br>Organization/Company/University<br>Em<br>Department/Laboratory<br>Em<br>Position/Rank<br>Em<br>Interest Keywords<br>Promiscuous gene expression (Hematopolesis and Immune Environment)                                                                                                    |                    |
| Eight<br>None<br>Affiliation<br>Organization/Company/University<br>편<br>Department/Laboratory<br>편<br>Position/Rank<br>한편<br>Interest Keywords<br>Promiscuous gene expression (Hematopolesis and Immune Environment)                                                                                                    |                    |
| Affiliation Organization/Company/University 편 Popartment/Laboratory 문제 PositionRank 문제 Interest Keywords Promiscuous gene expression (Hematopolesis and Immune Environment)                                                                                                    |                    |
| Organization/Company/University<br>টল<br>Department/Laboratory<br>টল<br>Peositon/Rank<br>টল<br>Interest Keywords<br>Promiscuous gene expression (Hematopolesis and Immune Environment)<br>Promiscuous gene expression (Hematopolesis and Immune Environment)                                                                                                    |                    |
| Department/Laboratory<br>편편<br>Position/Rank<br>변편<br>Interest Keywords<br>Promiscuous gene expression (Hematopolesis and Immune Environment)<br># EDIT                                                                                                    |                    |
| Position/Rank the Interest Keywords Promiscuous gene expression (Hematopolesis and Immune Environment)                                                                                                    |                    |
| Interest Keywords Promiscuous gene expression (Hematopolesis and Immune Environment)                                                                                                    |                    |
| Promiscuous gene expression (Hematopolesis and Immune Environment)                                                                                                    |                    |
|                                                                                                    |                    |
| Deiusta Infa                                                                                                    | ※両角け / パーパー        |

Drivata Info

3. マイページでプロフィール情報を編集する

マイページを編集する.

※参加場所がオンラインか現地か、VISAのサポートが必要かどうかは必ずご回答ください。

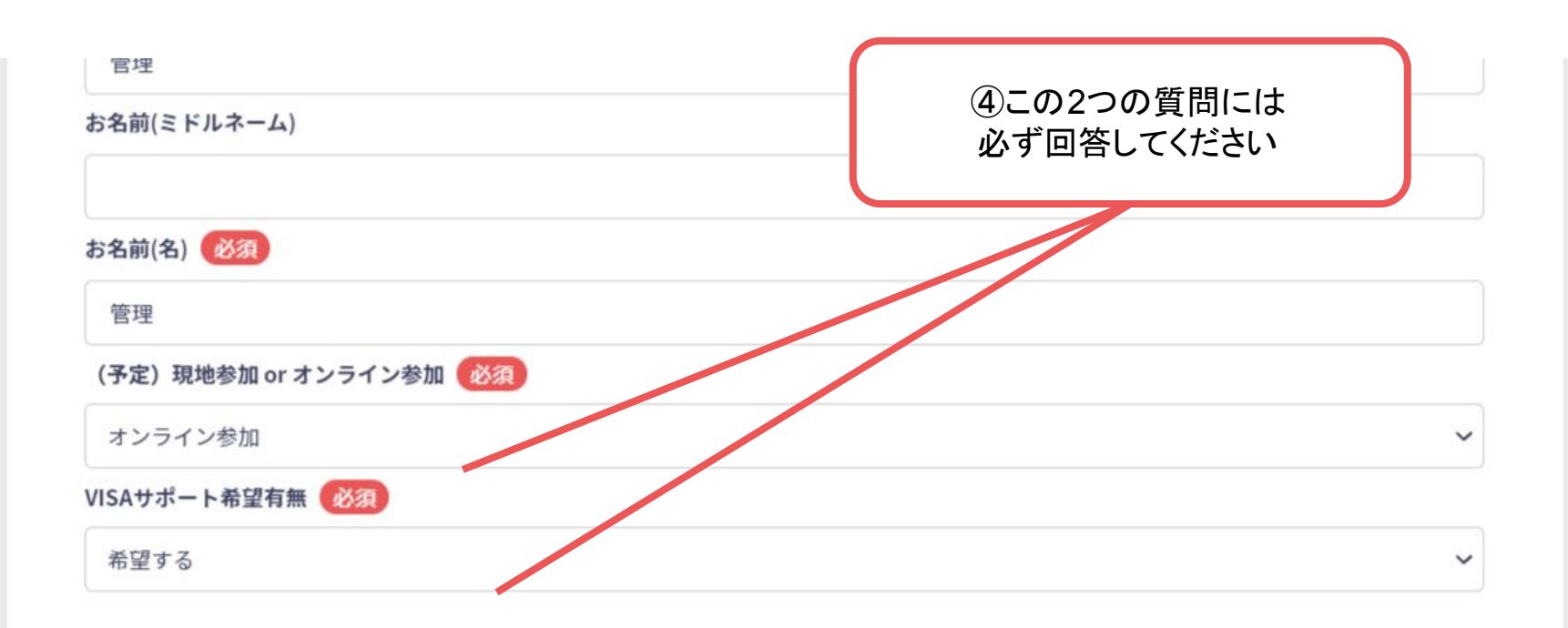

※画像はイメージです。

### 3. マイページでプロフィール情報を編集する

マイページを編集する

| Profile Image                                                              |                    |
|----------------------------------------------------------------------------|--------------------|
| o                                                                          |                    |
| Salaci a Image                                                             |                    |
| Nonerffic 128 (Sector)                                                     |                    |
| 16. V                                                                      |                    |
| First Name (                                                               |                    |
| 10                                                                         |                    |
| Middle Kame                                                                |                    |
|                                                                            |                    |
| Last Name Contact                                                          |                    |
| 8.8                                                                        |                    |
| Working Language                                                           |                    |
| a Japanese                                                                 |                    |
| O Englah                                                                   |                    |
|                                                                            |                    |
| SNS Accounts                                                               | @人~のは切じに生~とし、「玉    |
| Twitter                                                                    | (5)全ての情報か編集でさたら、「史 |
| Mgs.(Patheore)me                                                           |                    |
| Facebook                                                                   | 新するをクリック           |
| Man Swan Include on Some                                                   |                    |
|                                                                            |                    |
| ResearchCate                                                               |                    |
| Man Denne man factor intereditations                                       |                    |
| Eght                                                                       |                    |
| Mpc@kanl.mt/pinn                                                           |                    |
|                                                                            |                    |
| Antuation                                                                  |                    |
| Organization/Company/University                                            |                    |
| 57                                                                         |                    |
| Bepartment/Laboratory                                                      |                    |
| 17                                                                         |                    |
| Pauliton/Rank                                                              |                    |
| <u>किस</u>                                                                 |                    |
| Keyword Registration(Please set categories and keywords you are interested |                    |
| in.)                                                                       |                    |
|                                                                            |                    |
| Keywords(1)                                                                |                    |
| Calegory                                                                   |                    |
| Hematopoiesia and Immune Environment                                       |                    |
| Keyward                                                                    |                    |
| Primitication gene expression                                              |                    |
| + Add Report                                                               |                    |
|                                                                            | ※面像けイメ―ジです         |
| Update >                                                                   | 小四家は17 ノし9         |